# /inritsu

# **TD-SCDMA Measurement Software**

MT8820B Radio Communication Analyzer

# Contents

| 1. T                                                         | D-SCDMA Measurement Software                                                                                                    | 1                    |
|--------------------------------------------------------------|----------------------------------------------------------------------------------------------------|----------------------|
| 1.1.                                                         | SPECIFICATIONS                                                                                                    | 1                    |
| 1.2.                                                         | 3GPP MEASUREMENT SPECIFICATION (3GPP TS 34.122 V8.2.0) TABLE                                                                                                    | 3                    |
| 1.3.<br>1.3.<br>1.3.                                         | TRX MEASUREMENT (FUNDAMENTAL MEASUREMENT)         1. Test Loop Mode Connection (Single Code)         2. Test Loop Mode Disconnection                                                                                                    | 4<br>4<br>4          |
| 1.3.<br>1.3.<br>1.3.<br>1.3.                                 | <ol> <li>Switching Channel Coding during Connection</li></ol>                                                                                                    | 4<br>5<br>5<br>5     |
| 1.3.<br>1.3.<br>1.3.<br>1.3.                                 | <ol> <li>5.2 User Equipment maximum output power</li></ol>                                                                                                    | 6<br>6<br>7<br>7     |
| 1.3.<br>1.3.<br>1.3.<br>1.3.<br>1.3.                         | <ol> <li>5.5.1 Occupied bandwidth</li> <li>5.5.2.1 Spectrum emission mask</li> <li>5.5.2.2 Adjacent Channel Leakage power Ratio (ACLR)</li> <li>5.7.1 Error Vector Magnitude</li> <li>5.7.2 Peak code domain error</li> </ol>                                                                                                    |                      |
| 1.3.<br>1.3.<br>1.4.                                         | <ol> <li>6.2 Reference sensitivity level</li> <li>Reduction of measurement time by batch processing</li> <li>OPEN LOOP POWER CONTROL MEASUREMENT.</li> </ol>                                                                                                    | 10<br>11<br>.12      |
| 1.4.<br>1.4.<br>1.4.<br>1.4.                                 | <ol> <li>5.4.1 Open Loop Power Control in the Uplink (RX-middle)</li> <li>5.4.1 Open Loop Power Control in the Uplink (RX Upper dynamic end)</li> <li>5.4.1 Open Loop Power Control in the Uplink (RX-Sensitivity level)</li> <li>5.4.1 Open Loop Power Control in the Uplink (RX-Sensitivity level)</li> <li>Continuous measurement of Open Loop Power Control</li> </ol>                                                                                                    | 12<br>12<br>13<br>13 |
| 1.5.<br>1.5.                                                 | CLOSED LOOP POWER CONTROL MEASUREMENT (AUTOMATIC MEASUREMENT)<br>1. 5.4.1.4 Closed loop power control                                                                                                    | 14<br>14             |
| 1.6.<br>1.6.<br>1.6.<br>1.6.<br>1.6.<br>1.6.<br>1.6.         | OTHER MEASUREMENT                                                                                                    |                      |
| 1.7.<br>1.7.<br>1.7.<br>1.7.<br>1.7.<br>1.7.<br>1.7.<br>1.7. | <ul> <li>HSDPA MEASUREMENT</li> <li>HSDPA RMC Connection</li> <li>HSDPA RMC Disconnection</li> <li>Switching HSDPA Data Rate during connection.</li> <li>6.3A Maximum Input Level for HS-PDSCH Reception (16QAM).</li> <li>9.3.1 HS-DSCH throughput for Fixed Reference Channel</li> <li>9.3.2 HS-DSCH throughput for Variable Reference Channel (2.8 Mbps UE).</li> <li>9.3.3 Reporting of HS-DSCH Channel Quality Indicator (2.8 Mbps UE).</li> <li>9.3.4 HS-SCCH Detection Performance.</li> </ul> |                      |
| 1.8.<br>1.8.<br>1.8.<br>1.8.<br>1.8.<br>1.8.<br>1.8.<br>1.8. | <ul> <li>HSUPA MEASUREMENT</li> <li>HSUPA RMC Connection</li> <li>HSUPA RMC Disconnection</li> <li>Switching HSUPA Data Rate during connection.</li> <li>5.7.1A Error Vector Magnitude with E-DCH 16QAM</li> <li>11.1 Detection of E-DCH HARQ ACK Indicator Channel (E-HICH)</li> <li>11.2 Demodulation of E-DCH Absolute Grant Channel (E-AGCH)</li> </ul>                                                                                                    |                      |
| 1.9.                                                         | UE REPORT                                                                                                    | 27                   |

# 1. TD-SCDMA Measurement Software

# 1.1. Specifications

| Table1.1-1 | TD-SCDMA Measurement Software Specifications |
|------------|----------------------------------------------|
|            |                                              |

| Measurement Item    | Specifications                                                                                                    |
|---------------------|----------------------------------------------------------------------------------------------------|
| Modulation Analysis | Frequency: 300 to 2700 MHz                                                                                                    |
|                     | Input level: -30 to +35 dBm(Main)                                                                                                    |
|                     | Carrier frequency accuracy: $\pm$ (Setting frequency $\times$ Reference oscillator accuracy + 10 Hz)                                                                                                    |
|                     | Modulation accuracy (residual vector error): $\leq$ 2.5% (when Single Code is input)                                                                                                    |
| RF Power            | Frequency: 300 to 2700 MHz                                                                                                    |
|                     | Input level: -70 to +35 dBm(Main)                                                                                                    |
|                     | Measurement accuracy: ±0.5 dB(–25 to +35 dBm), ±0.7 dB(–55 to –25 dBm), ±0.9 dB(–70 to –55 dBm), after calibration                                                                                                    |
|                     | Linearity: $\pm 0.2 \text{ dB}(0 \text{ to } -40 \text{ dB}, \ge -55 \text{ dBm}), \pm 0.4 \text{ dB}(0 \text{ to } -40 \text{ dB}, \ge -65 \text{ dBm})$                                                                              |
|                     | Measurement object: DPCH, UpPCH                                                                                                    |
| Occupied bandwidth  | Frequency: 300 to 2700 MHz                                                                                                    |
|                     | Input level: -10 to +35 dBm(Main)                                                                                                    |
| Adjacent channel    | Frequency: 300 to 2700 MHz                                                                                                    |
| Leakage power       | Input level: -10 to +35 dBm(Main)                                                                                                    |
|                     | Measurement point: ±1.6 MHz, ±3.2 MHz                                                                                                    |
|                     | Measurement range: $\geq$ 50 dB( $\pm$ 1.6 MHz), $\geq$ 55 dB( $\pm$ 3.2MHz)                                                                                                    |
| RF signal generator | Output frequency: 300 to 2700 MHz (1Hz step)                                                                                                    |
|                     | Channel level(DPCH): -30.0 to 0.0 dB[0.1 dB step, level relative to the total level (lor)]                                                                                                    |
|                     | Channel level accuracy: $\pm 0.2 \text{ dB}(\text{level accuracy relative to lor})$                                                                                                    |
|                     | AWGN level: Off, -20 to +5 dB(0.1 dB step)                                                                                                    |
|                     | AWGN level accuracy: ±0.2 dB(level accuracy relative to lor)                                                                                                    |
| Error rate          | Function: Applying PN9 or PN15 pattern to DTCH                                                                                                    |
| measurement         | Measurement item: BER, BLER                                                                                                    |
|                     | BER measurement object: Loop Back data applied to uplink DTCH                                                                                                    |
|                     | BLER measurement object: Loop Back data applied to uplink DTCH                                                                                                    |
| Call processing     | Call control: Location registration, call origination, call termination,<br>handover, network-side release, UE-side release (Execution<br>of the operation conforming to the 3GPP standard and<br>pass/fail judgment can be performed) |
|                     | UE control: Output level, loopback                                                                                                    |
|                     | (UE control conforming to the 3GPP standard can be performed)                                                                                                    |

| Measurement Item          | Specifications                                                                                                    |
|---------------------------|----------------------------------------------------------------------------------------------------|
| Throughput<br>measurement | Function: Transferring HS-SCCH and HS-PDSCH according to fixed<br>reference channel<br>Measurement item: BLER, Throughput<br>Measurement object: ACK and NACK applied to HS-SICH                                                                                           |
| CQI measurement           | Measurement object: Periodically reported CQI value applied to<br>HS-SICH                                                                                                    |
| Call processing           | Call control: Location registration, Fixed reference channel<br>(Execution of the operation conforming to the<br>3GPP standard and pass/fail judgment can be<br>performed)<br>UE control: Output level<br>(UE control conforming to the 3GPP standard can be<br>performed) |

| Table 1.1-2 | TD-SCDMA HSDPA Measurement Software Option Specifications |
|-------------|-----------------------------------------------------------|
|-------------|-----------------------------------------------------------|

Table 1.1-3 TD-SCDMA HSUPA Measurement Software Option Specifications

| Measurement Item | Specifications                                                                                                    |
|------------------|----------------------------------------------------------------------------------------------------|
| Call processing  | Call control: Location registration, FRC1, FRC2<br>(Execution of the operation conforming to the<br>3GPP standard and pass/fail judgment can be<br>performed)<br>UE control: Output level<br>(UE control conforming to the 3GPP standard can be<br>performed) |

# 1.2. 3GPP Measurement Specification (3GPP TS 34.122 V8.2.0) Table

|         | Item                                                           | Comment                                    |                   |
|---------|----------------------------------------------------------------|--------------------------------------------|-------------------|
| 5       | Transmitter Characteristics                                    |                                            |                   |
| 5.2     | User Equipment maximum output power                            |                                            | $\sqrt{}$         |
| 5.3     | UE frequency stability                                         |                                            | $\sqrt{}$         |
| 5.4     | Output Power Dynamics                                          |                                            |                   |
| 5.4.1.3 | Open loop power control                                        |                                            | $\sqrt{}$         |
| 5.4.1.4 | Closed loop power control                                      |                                            | $\sqrt{}$         |
| 5.4.2   | Minimum output power                                           |                                            | $\sqrt{}$         |
| 5.4.3   | Transmit OFF power                                             |                                            | $\sqrt{\sqrt{1}}$ |
| 5.4.4   | Transmit ON/OFF Time mask                                      |                                            | $\sqrt{\sqrt{1}}$ |
| 5.4.5   | Out-of-synchronisation handling of output power for continuous |                                            | $\sqrt{\sqrt{1}}$ |
|         | transmission                                                   |                                            |                   |
| 5.4.6   | Out-of-synchronisation handling of output power for            |                                            | $\sqrt{N}$        |
|         |                                                                |                                            |                   |
| 5.5     | Output RF spectrum emissions                                   |                                            |                   |
| 5.5.1   | Occupied bandwidth                                             |                                            | NN<br>NN          |
| 5.5.2   | Out of band emission                                           |                                            |                   |
| 5.5.2.1 | Spectrum emission mask                                         |                                            | NN                |
| 5.5.2.2 | Adjacent Channel Leakage power Ratio (ACLR)                    | <b>D</b>                                   | NN                |
| 5.5.3   | Spurious Emissions                                             | Requires SPA                               | N                 |
| 5.6     |                                                                | Requires SG and SPA                        | N                 |
| 5.7     |                                                                |                                            | $\rightarrow$     |
| 5.7.1   | Error Vector Magnitude                                         | NN/0000070 00/                             | NN                |
| 5.7.1A  | Error Vector Magnitude with E-DCH 16QAM                        | MX882007C-021                              | NN                |
| 5.7.2   | Peak code domain error                                         |                                            | $\sqrt{N}$        |
| 6       | Receiver Characteristics                                       |                                            |                   |
| 6.2     | Reference sensitivity level                                    |                                            | $\sqrt{}$         |
| 6.3     | Maximum Input Level                                            |                                            | $\sqrt{}$         |
| 6.3A    | Maximum Input Level for HS-PDSCH Reception (16QAM)             | MX882007C-011                              | $\sqrt{\sqrt{1}}$ |
| 6.4     | Adjacent Channel Selectivity (ACS)                             | Requires SG                                |                   |
| 6.5     | Blocking Characteristics                                       | Requires SG                                | N                 |
| 6.6     | Spurious Response                                              | Requires SG                                | N                 |
| 6.7     | Intermodulation Characteristics                                | Requires SG                                | N                 |
| 6.8     | Spurious Emissions                                             | Requires SPA                               | V                 |
| 7       | Performance Requirements                                       |                                            |                   |
| 7.2     | Demodulation in static propagation conditions                  | Support 12.2kbps only                      | $\sqrt{}$         |
| 7.5     | Power control in downlink                                      | Requires Fading Simulator                  |                   |
| 9       | Performance requirements for HSDPA                             |                                            | /                 |
| 9.3     | Performance Requirements for 1.28 Mcps TDD option              |                                            |                   |
| 9.3.1   | HS-DSCH Throughput for Fixed Reference Channels                | MX882007C-011                              | $\checkmark$      |
|         |                                                                | Requires Fading Simulator                  | 1                 |
| 9.3.2   | HS-DSCH Throughput for Variable Reference Channels             | MX882007C-011<br>Requires Fading Simulator | N                 |
| 022     | Poparting of HS DSCH Channel Quality Indicator                 | MX992007C 011                              |                   |
| 9.3.3   | Reporting of h5-D5Ch Channel Quality Indicator                 | MA002007C-011<br>Doguiroo Eoding Simulator | N                 |
| 0.0.4   |                                                                | Requires Fauling Simulator                 | 1                 |
| 9.3.4   | HS-SCCH Detection Performance                                  | MX882007C-011                              | N                 |
|         |                                                                | Requires Facing Simulator                  |                   |
| 11      | Performance Requirement (E-DCH)                                |                                            |                   |
| 11.1    | Detection of E-DCH HARQ ACK Indicator Channel (E-HICH)         | MX882007C-021                              | N                 |
| 11.0    | Demodulation of E DOLLAbookute Oracit Observat (E AOOLI)       | Requires Facing Simulator                  |                   |
| 11.2    | Demodulation of E-DCH Absolute Grant Channel (E-AGCH)          |                                            | N                 |
|         |                                                                | Requires Facing Simulator                  |                   |

 $\sqrt{1}$ : Support |  $\sqrt{1}$ : Requires external equipment (SPA or SG) | F: Future Support | -: Not Support

# 1.3. TRX Measurement (Fundamental Measurement)

Hereafter, control software is presupposed created by GPIB. See operation manual for details of GPIB commands and manual operations. GPIB commands are written in red. UE power class is presupposed 2.

## 1.3.1. Test Loop Mode Connection (Single Code)

Measurement is performed by connecting to Test Loop Mode1. The connection procedures are below. Start from step 4 when location registration is already executed.

- 1. Execute **PRESET** to set default parameter.
- 2. Turn on UE power.
- 3. Execute CALLSTAT? and wait until the response becomes 2(=Idle(Regist)).
- 4. Execute CALLSA to connect to Test Loop Mode1.
- 5. Execute CALLSTAT? and wait until the response becomes 7(=Test Loop Mode).

#### Call Status can be confirmed using CALLSTATIC?.

The confirmation procedures using **CALLSTATIC?** are below.

- 1. Execute **PRESET** to set default parameter.
- 2. Turn on UE power.
- 3. Execute CALLSTATIC? to confirm Call Status. When Call Status will be 2(=Idle(Regist)), the response will be returned.
- 4. Execute CALLSA to connect to Test Loop Mode1.
- 5. Execute CALLSTATIC? to confirm Call Status. When Call Status will be 7(=Test Loop Mode), the response will be returned.

#### 1.3.2. Test Loop Mode Disconnection

- 1. Execute **CALLSO** to disconnect from Test Loop Mode1.
- 2. Execute CALLSTAT? and wait until the response becomes 2(=Idle(Regist)).

The confirmation procedures using **CALLSTATIC?** are below.

- 1. Execute CALLSO to disconnect from Test Loop Mode1.
- 2. Execute CALLSTATIC? to confirm Call Status. When Call Status will be 2(=Idle(Regist)), the response will be returned.

#### 1.3.3. Switching Channel Coding during Connection

Channel Coding can be switched during Connection. The switching procedures are below.

- 1. Connect to Test Loop Mode1.
- 2. Execute CHCODING RMC\_SINGLE to set Channel Coding to RMC (Single Code).
- 3. Execute TRX measurement.
- 4. Execute CHCODING RMC\_MULTI to set Channel Coding to RMC (Multi Code).
- 5. Execute TRX measurement.

#### 1.3.4. Channel Switching by Handover

Measurement is normally performed at three frequency points (L, M and H). Channel can be switched quickly without reconnection by changing it at handover. Output Level must be set higher to avoid failing handover. Also, the GPIB commands, which transmitted during handover, stand by until the handover ends.

- 1. Execute TRX measurement at L channel.
- 2. Execute CHAN 10087 to handover to M channel.
- 3. Execute TRX measurement.
- 4. Execute CHAN 10121 to handover to H channel.
- 5. Execute TRX measurement.

#### 1.3.5. Switching Channel and Channel Coding (Single Code/Multi Code) by Handover

Measurement is normally performed at three frequency points (L, M and H) and Channel Coding (Single Code or Multi Code). Channel and Channel Coding can be switched quickly without reconnection by changing it at handover. Output Level must be set higher to avoid failing handover. Also, the GPIB commands, which transmitted during handover, stand by until the handover ends.

- 1. Execute HO 10053, RMC\_SINGLE to handover to L channel and Single Code.
- 2. Execute TRX measurement.
- 3. Execute HO 10053, RMC\_MULTI to handover to L channel and Multi Code.
- 4. Execute TRX measurement.
- 5. Execute **HO 10087, RMC\_SINGLE** to handover to M channel and Single Code.
- 6. Execute TRX measurement.
- 7. Execute HO 10087, RMC\_MULTI to handover to M channel and Multi Code.
- 8. Execute TRX measurement.
- 9. Execute **HO 10121, RMC\_SINGLE** to handover to H channel and Single Code.
- 10. Execute TRX measurement.
- 11. Execute HO 10121, RMC\_MULTI to handover to H channel and Multi Code.
- 12. Execute TRX measurement.

#### 1.3.6. Test Item Selection

All measurement items are turned on in the default setting of MT8820B. In order to reduce measurement time, unnecessary items, such as BER and BLER measurements, should be turned off (**BER\_MEAS OFF**, **BLER\_MEAS OFF**) before measurement.

All measurement items can be turned off when setting ALLMEASITEMS\_OFF.

#### 1.3.7. 5.2 User Equipment maximum output power

- Connect to Test Loop Mode1. 1.
- Execute CHCODING RMC\_SINGLE to set Channel Coding to RMC (Single Code). 2.
- Execute TESTPRM CALL\_MAXPWR to set Test Parameter to Call Maximum Output Power. 3.
- 4. Wait until UE power reaches the maximum.
- Execute PWR\_AVG 20 to set the average count of power measurement at 20 times. 5.
- 6. Execute SWP to perform power measurement.
- 7. Execute AVG POWER? to read the power measurement result.
- Check the measurement result is +24 dBm(+1.7 dB/-3.7 dB). 8.
- Execute CHCODING RMC\_MULTI to set Channel Coding to RMC (Multi Code). 9.
- 10.
- Execute SWP to perform power measurement. Execute AVG\_POWER? to read power measurement result. 11.
- 12. Check the measurement result is +21 dBm(+1.7 dB/-3.7 dB).

| Power Measurement  |       |       | (Meas. | Count : | 20/     | 20)   |
|--------------------|-------|-------|--------|---------|---------|-------|
|                    | Avg.  | Max.  | Min.   |         | Limit   |       |
| TX Power           | 25.13 | 25.18 | 24.98  | dBm 20  | .3to 25 | ,7dBm |
| RRC Filtered Power | 24.90 | 24.95 | 24.74  | dBm     |         |       |
| Judgement          | Pass  |       |        |         |         |       |
|                    |       |       |        |         |         |       |
|                    |       |       |        |         |         |       |

TX Power corresponds to Mean Power (2MHz band).

#### 1.3.8. 5.3 UE frequency stability

- 1. Connect to Test Loop Mode1.
- Execute CHCODING RMC\_SINGLE to set Channel Coding to RMC (Single Code). 2.
- Execute TESTPRM CALL\_BERSENS to set Test Parameter to Call BER (Reference Sensitivity Level). 3.
- Wait until UE power reaches the maximum. 4.
- 5. Execute FREQ AVG 200 to set the average count of Frequency measurement at 200 times.
- Execute SWP to perform Frequency measurement. 6.
- Execute MAXABS\_CARRFERR? PPM to read Frequency Error measurement result. 7.
- 8. Check the measurement result is lower than (0.1 ppm + 10 Hz).

| Frequency Error         |                 |        | (Meas.  | Count | : 200/200)         |
|-------------------------|-----------------|--------|---------|-------|--------------------|
|                         | Avg.            |        |         |       |                    |
| Carrier Frequency       | 2010.800016 MHz |        |         |       |                    |
|                         | Avg.            | Max.   | Min.    |       | Limit              |
| Carrier Frequency Error | 0.0160          | 0.0360 | -0.0020 | kHz   |                    |
|                         | 0.01            | 0.02   | 0.00    | ppm   | $\leq$ 0.1ppm+10Hz |
| Judgement               | Pass            |        |         |       |                    |
|                         |                 |        |         |       |                    |

#### 1.3.9. 5.4.2 Minimum output power

- 1. Connect to Test Loop Mode1.
- 2. Execute CHCODING RMC\_SINGLE to set Channel Coding to RMC (Single Code).
- 3. Execute **TESTPRM CALL\_MINPWR** to set Test Parameter to Call Minimum Output Power.
- 4. Wait until UE power reaches the minimum.
- 5. Execute PWR\_AVG 20 to set the average count of power measurement at 20 times.
- 6. Execute **SWP** to perform Power measurement.
- 7. Execute **AVG\_POWER?** to read the measurement result.
- 8. Check the measurement result is lower than -48 dBm.

| Power Measurement  |       |       | (Meas, Cou | nt: 20/20)       |
|--------------------|-------|-------|------------|------------------|
|                    | Avg.  | Max.  | Min.       | Limit            |
| TX Power           | 25.13 | 25.18 | 24.98 dBm  | 20.3 to 25.7 dBm |
| RRC Filtered Power | 24.90 | 24.95 | 24.74 dBm  |                  |
| Judgement          | Pass  |       |            |                  |
|                    |       |       |            |                  |

#### 1.3.10. 5.4.3 Transmit OFF power, 5.4.4 Transmit ON/OFF Time mask

- 1. Connect to Test Loop Mode1.
- 2. Execute CHCODING RMC\_SINGLE to set Channel Coding to RMC (Single Code).
- 3. Execute **TESTPRM CALL\_OFFPWR** to set Test Parameter to Call Off Power.
- 4. Wait until UE power reaches the maximum.
- 5. Execute **PWRTEMP\_AVG 20** to set the average count of Power Template measurement at 20 times.
- 6. Execute SWP to perform Power Template measurement.
- 7. Execute **POWERPASS?** to read Power Template measurement result.
- 8. Check the measurement result is PASS.

| Power Template View |        |        | (Meas. | Count | 20/20)      |
|---------------------|--------|--------|--------|-------|-------------|
|                     | Avg.   | Max.   | Min.   |       | Limit       |
| Off Power (TS s-1)  | -76.50 | -73.70 | -79.27 | dBm   | ≦ -63,5 dBm |
| Off Power (TS s+1)  | -76.76 | -73.77 | -81.68 | dBm   | ≦ -63,5 dBm |
| -50dBm              | -79.50 | -74.76 | -86.17 | dBm   | ≦ -50.0 dBm |
| Template Judgement  | Pass   |        |        |       |             |
|                     |        |        |        |       |             |

Transmit OFF Power is measured with lower Input Level to avoid the effect of floor noise. Although the measurement status is Level Over, it does not affect the measurement result.

## 1.3.11. 5.5.1 Occupied bandwidth

- 1. Connect to Test Loop Mode1.
- 2. Execute CHCODING RMC\_SINGLE to set Channel Coding to (Single Code).
- 3. Execute **TESTPRM CALL\_MAXPWR** to set Test Parameter to Call Maximum Output Power.
- 4. Wait until UE power reaches the maximum.
- 5. Execute OBW\_AVG 20 to set the average count of OBW measurement at 20 times.
- 6. Execute SWP to perform OBW measurement.
- 7. Execute **OBW**? to read OBW measurement result.
- 8. Check the measurement result is lower than 1.6MHz.

| Occupied Bandwidth View | (Meas.   | Count : | 20/               | 20) |  |  |
|-------------------------|----------|---------|-------------------|-----|--|--|
| 08₩                     | 1,365    | MHz     | LIMIT<br>≤1.6 MHz |     |  |  |
| Upper Frequency         | 0.697    | MHz     |                   |     |  |  |
| Lower Frequency         | -0.667   | MHz     |                   |     |  |  |
| Center(Upper+Lower)/2   | 2010.815 | MHz     |                   |     |  |  |
| Judgement               | Pass     |         |                   |     |  |  |
|                         |          |         |                   |     |  |  |

#### 1.3.12. 5.5.2.1 Spectrum emission mask

- 1. Connect to Test Loop Mode1.
- 2. Execute CHCODING RMC\_SINGLE to set Channel Coding to (Single Code).
- 3. Execute **TESTPRM CALL\_MAXPWR** to set Test Parameter to Call Maximum Output Power.
- 4. Wait until UE power reaches the maximum.
- 5. Execute **SMASK\_AVG 20** to set the average count of SEM measurement at 20 times.
- 6. Execute SWP to perform SEM measurement.
- 7. Execute SMASKPASS? to read SEM measurement result.
- 8. Check the measurement result is PASS.

| Spectrum Emission Mask View (Meas. Count : 20/ 20) |                |     |           |       |           |     |
|----------------------------------------------------|----------------|-----|-----------|-------|-----------|-----|
| Worst Value of Each Free                           | uency Ran      | ge  |           |       |           |     |
| Frequency Range                                    | Level          |     | Mask Marg | (in 👘 | Frequency |     |
| 0.8MHz                                             | -46.15         | dBc | -12.65    | dB    | 0.800     | MHz |
| 0.8 to 1.8MHz                                      | -49.94         | dBc | -10.84    | dB    | -1.200    | MHz |
| 1.8 to 2.4MHz                                      | -57.97         | dBc | -9.45     | dB    | -1.860    | MHz |
| 2.4 to 4.0MHz                                      | -55.14         | dBc | -12.64    | dB    | -2.910    | MHz |
| Template Judgement                                 | Pass           |     |           |       |           |     |
| 2.4 to 4.0MHz<br>Template Judgement                | -55.14<br>Pass | dBc | -12.64    | dB    | -2.910    | MHz |

#### 1.3.13. 5.5.2.2 Adjacent Channel Leakage power Ratio (ACLR)

- 1. Connect to Test Loop Mode1.
- 2. Execute CHCODING RMC\_SINGLE to set Channel Coding to (Single Code).
- 3. Execute **TESTPRM CALL\_MAXPWR** to set Test Parameter to Call Maximum Output Power.
- 4. Wait until UE power reaches the maximum.
- 5. Execute ADJ\_AVG 20 to set the average count of ACLR measurement at 20 times.
- 6. Execute **SWP** to perform ACLR measurement.
- 7. Execute AVG\_MODPWR? LOW16; AVG\_MODPWR? UP16 to read ACLR measurement result.
- 8. Check the measurement result is lower than -32.2 dB.
- 9. Execute AVG\_MODPWR? LOW32; AVG\_MODPWR? UP32 to read ACLR measurement result.
- 10. Check the measurement result is lower than -42.2 dB.

| Adjacent Channel Power | _      |        | (Meas. | Count : | 20/ 20)    |
|------------------------|--------|--------|--------|---------|------------|
| Uffset Frequency       | Power  |        |        |         |            |
|                        | Avg.   | Max.   | Min.   |         | Limit      |
| -3.2MHz                | -62.57 | -61.86 | -63.29 | dB      | ≦ -42.2 dB |
| -1.6MHz                | -40.51 | -40.18 | -40.96 | dB      | ≦ -32,2 dB |
| 1.6MHz                 | -44.38 | -44.24 | -44.51 | dB      | ≦ -32,2 dB |
| 3.2MHz                 | -62.97 | -62.32 | -63.73 | dB      | ≦ -42.2 dB |
| Judgement              | Pass   |        |        |         |            |
|                        |        |        |        |         |            |

## 1.3.14. 5.7.1 Error Vector Magnitude

- 1. Connect to Test Loop Mode1.
- 2. Execute CHCODING RMC\_SINGLE to set Channel Coding to (Single Code).
- 3. Execute TESTPRM CALL\_20DBM to set Test Parameter to Call EVM & PCDE@-20 dBm.
- 4. Wait until UE power reaches -20 dBm.
- 5. Execute MOD\_AVG 20 to set the average count of Modulation Analysis measurement at 20 times.
- 6. Execute SWP to perform Modulation Analysis measurement.
- 7. Execute AVG\_EVM? to read EVM measurement result.
- 8. Check the measurement result is lower than 17.5%.

| Modulation Analysis <mark>Vi</mark> e | (Meas.  | Count : 20/ 20) |         |                     |
|---------------------------------------|---------|-----------------|---------|---------------------|
|                                       | Avg.    | Max.            | Min.    | Limit               |
| Error Vector Magnitude                | 5.36    | 5.66            | 5.19    | %(rms) ≦17.5 %(rms) |
| Peak Vector Error                     | 56.12   | 64.31           | 46.27   | 8                   |
| Phase Error                           | 2.28    | 2.41            | 2.16    | deg.(rms)           |
| Magnitude Error                       | 3.62    | 3.82            | 3.39    | %(rms)              |
| Origin Offset                         | -27.82  | -27.54          | -28.02  | dB                  |
| IQ Imbalance                          | 100.39  | 100.77          | 100.05  | %(I/Q)              |
| Rho                                   | 0.99713 | 0.99731         | 0.99680 |                     |
| Judgement                             | Pass    |                 |         |                     |

#### 1.3.15. 5.7.2 Peak code domain error

- 1. Connect to Test Loop Mode1.
- 2. Execute CHCODING RMC\_MULTI to set Channel Coding to RMC (Multi Code).
- 3. Execute **TESTPRM CALL\_20DBM** to set Test Parameter to Call EVM & PCDE@-20 dBm.
- 4. Wait until UE power reaches -20 dBm.
- 5. Execute PCDE\_AVG 20 to set the average count of Peak Code Domain Error measurement at 20 times.
- 6. Execute SWP to perform Peak Code Domain Error measurement.
- 7. Execute AVG\_PCDERR? to read Peak Code Domain Error measurement result.
- 8. Check the measurement result is lower than -20 dB.

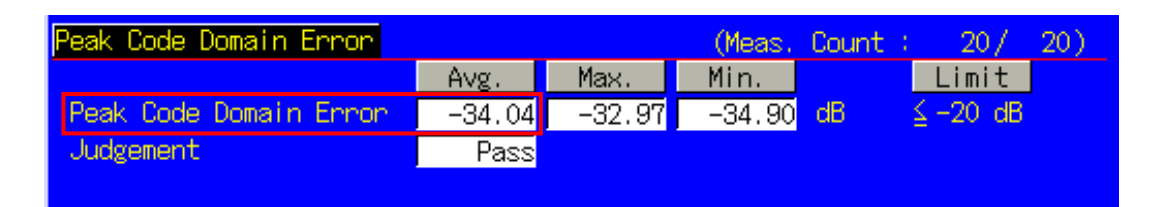

#### 1.3.16. 6.2 Reference sensitivity level

- 1. Connect to Test Loop Mode1.
- 2. Execute CHCODING RMC\_SINGLE to set Channel Coding to (Single Code).
- Execute TESTPRM CALL\_BERSENS to set Test Parameter to Call BER (Reference Sensitivity Level).
   Wait until UE power reaches the maximum.
- 5. Execute **BER\_SAMPLE 10000** to set the number of BER measurement samples at 10000 bits.
- 6. Execute **SWP** to perform BER measurement.
- 7. Execute **BER**? to read BER measurement result.
- 8. Check the measurement result is lower than 0.001.

| <u> Bit Error Rate</u> | End       |           | Limit  |
|------------------------|-----------|-----------|--------|
| Bit Error Rate         | 0.0000 (= | 0.00 %)   | ≦0,001 |
|                        | 0.00E+00  |           |        |
| Error Count            | 0         |           |        |
| Transmitted/Sample     | 10229 /   | 10000 Bit |        |
| Judgement              | Pass      |           |        |
|                        |           |           |        |

#### 1.3.17. Reduction of measurement time by batch processing

Measuring time can be reduced by measuring same parameter items at once.

[Maximum Output Power, OBW, ACLR, SEM]

- 1. Connect to Test Loop Mode1.
- 2. Execute CHCODING RMC\_SINGLE to set Channel Coding to (Single Code).
- Execute ALLMEASITEMS ON,20,ON,20,ON,20,ON,20,ON,20,ON,20,ON,20,ON,20,ON,00FF to turn on measurements (excluding BLER), to set the average count of Frequency Error measurement at 200 times, to set the average count of other measurements at 20 times.
- 4. Execute **TESTPRM CALL\_MAXPWR** to set Test Parameter to Call Maximum Output Power.
- 5. Wait until UE power reaches the maximum.
- 6. Execute SWP to perform measurement.
- 7. Execute AVG\_POWER? to read Power measurement result.
- 8. Execute OBW? to read OBW measurement result.
- 9. Execute AVG\_MODPWR? LOW16; AVG\_MODPWR? UP16 to read ACLR measurement result.
- 10. Execute AVG\_MODPWR? LOW32; AVG\_MODPWR? UP32 to read ACLR measurement result.
- 11. Execute SMASKPASS? to read SEM measurement result.

#### [Frequency Error, BER]

- 12. Execute TESTPRM CALL\_BERSENS to set Test Parameter to Call BER (Reference Sensitivity Level).
- 13. Execute **BER\_SAMPLE 10000** to set the number of BER measurement samples at 10000 bits.
- 14. Execute **SWP** to perform measurement.
- 15. Execute MAXABS\_CARRFERR? PPM to read Frequency Error measurement result.
- 16. Execute **BER?** to read BER measurement result.

#### [Transmit ON/OFF Time mask]

- 17. Execute **TESTPRM CALL\_OFFPWR** to set Test Parameter to Call Off Power.
- 18. Execute **SWP** to perform measurement.
- 19. Execute POWERPASS? to read Power Template measurement result.

#### [Minimum Output Power]

- 20. Execute **TESTPRM CALL\_MINPWR** to set Test Parameter to Call Minimum Output Power.
- 21. Wait until UE power reaches the minimum.
- 22. Execute **SWP** to perform measurement.
- 23. Execute **AVG\_POWER?** to read Power measurement result.

#### [EVM]

- 24. Execute TESTPRM CALL\_20DBM to set Test Parameter to Call EVM & PCDE@-20 dBm.
- 25. Wait until UE power reaches -20 dBm.
- 26. Execute **SWP** to perform measurement.
- 27. Execute AVG\_EVM? to read EVM measurement result.

#### [PCDE (Multi Code)]

- 28. Execute OLVL -66.0 to set Output Level at -66.0 dBm.
- 29. Execute CHCODING RMC\_MULTI to set Channel Coding to RMC(Multi Code).
- 30. Execute OLVL -93.0 to set Output Level to -93.0 dBm.
- 31. Execute **SWP** to perform measurement.
- 32. Execute AVG\_PCDERR? to read Peak Code Domain Error measurement result.

[Maximum Output Power (Multi Code)]

- 33. Execute **TESTPRM CALL\_MAXPWR** to set Test Parameter to Call Maximum Output Power.
- 34. Wait until UE power reaches the maximum.
- 35. Execute **SWP** to perform measurement.
- 36. Execute AVG\_POWER? to read Power measurement result.

# 1.4. Open Loop Power Control Measurement

The following measurements are performed by setting Measurement Object of Fundamental Measurement Parameter to Open Loop Power Control.

- 1. Execute MEASOBJ OLPC to set Measurement Object to Open Loop Power Control.
- 2. Execute MAXULPWR 24 to set Maximum Allowed UL TX Power at 24 dBm.
- 3. Execute **RABCONNECT OFF** to turn off RAB Connection.

Maximum Allowed UL TX Power is the basic parameter of Cell Selection and Reselection. UE Power Class must be set lower than Maximum TxPower, so the UE can perform Cell Selection and Reselection using Sensitivity Level. For example, when Power Class is 2, MAXULPWR should be 24.

The call status can be returned to Idle in Test Loop Mode without connecting RAB by turning off RAB Connection so measurement is faster.

#### 1.4.1. 5.4.1 Open Loop Power Control in the Uplink (RX-middle)

- 1. Execute **TESTPRM IDLE\_MIDDLE** to set Test Parameter to Idle RX middle.
- 2. Turn on UE power to perform Registration.
- 3. Execute SWPANDPG to perform UpPCH measurement in Test Loop Mode.
- 4. Execute UPPCHPWR? to read Power measurement result of UpPCH.
- 5. Check the measurement result is -10 dBm(±10 dB).

| Open Loop Power Control |       |     |                  |
|-------------------------|-------|-----|------------------|
|                         |       |     | Limit            |
| UpPCH Power             | -7.11 | dBm | -10.0 dBm ± 10dB |
| SYNC-UL ID              | 3     |     |                  |
| Judgement               | Pass  |     |                  |
|                         |       |     |                  |
|                         |       |     |                  |

### 1.4.2. 5.4.1 Open Loop Power Control in the Uplink (RX Upper dynamic end)

- 1. Execute **TESTPRM IDLE\_UPPER** to set Test Parameter to Idle RX Upper Dynamic End.
- 2. Turn on UE power to perform Registration.
- 3. Execute SWPANDPG to perform UpPCH measurement in Test Loop Mode.
- 4. Execute **UPPCHPWR?** to read Power measurement result of UpPCH.
- 5. Check the measurement result is -25 dBm(+/-10 dB).

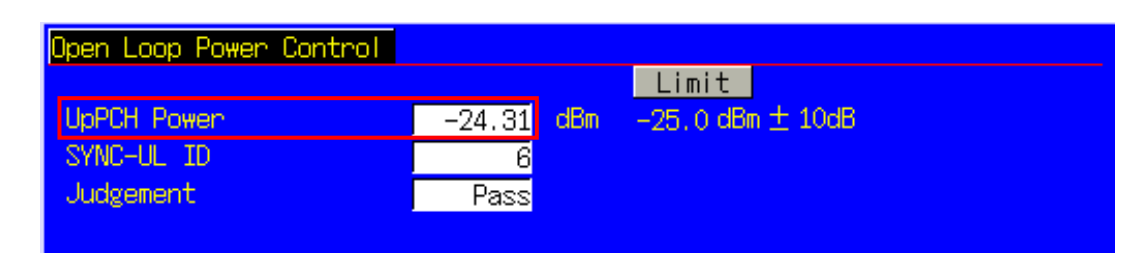

#### 1.4.3. 5.4.1 Open Loop Power Control in the Uplink (RX-Sensitivity level)

- 1. Execute **TESTPRM IDLE\_SENS** to set Test Parameter to Idle RX Sensitivity Level.
- 2. Turn on UE power to perform Registration.
- 3. Execute SWPANDPG to perform UpPCH measurement in Test Loop Mode.
- 4. Execute UPPCHPWR? to read Power measurement result of UpPCH.
- 5. Check the measurement result is +9 dBm(±10 dB).

| Open Loop Power Control |       |     |                |
|-------------------------|-------|-----|----------------|
|                         |       |     | Limit          |
| UpPCH Power             | 12.72 | dBm | 9.0 dBm ± 10dB |
| SYNC-UL ID              | 5     |     |                |
| Judgement               | Pass  |     |                |
|                         |       |     |                |

## 1.4.4. Continuous measurement of Open Loop Power Control

Although Open Loop Power Control measurement is performed by changing Primary CCPCH TX Power and PRXUpPCHdes, these parameters are for broadcast information use and are not reflected at UE side immediately after the change. In order to perform Open Loop Power Control measurement continuously, the parameters must be reflected at UE by any of the following methods.

- Wait about 5 seconds after changing parameters. When changing parameters, the MT8820B transmits BCCH modification info to UE with PAGING TYPE1 message. However, it takes about 5 seconds until the parameters are reflected on UE side.
- 2) After changing parameters, turn on UE power again, and wait until UE performs Registration.
- 3) Change LAC parameter along with the above parameter, and wait until UE performs Registration. The LAC value can be incremented when performing LACINC.

## **1.5.** Closed Loop Power Control Measurement (automatic measurement)

- 1.5.1. 5.4.1.4 Closed loop power control
  - 1. Connect to Test Loop Mode1.
  - 2. Execute **TESTPRM CALL\_CLPC** to set Test Parameter to Call Closed Loop Power Control.
  - 3. Execute CLPC\_MEAS AUTO\_ALL to set CLPC Measurement Method to Auto(Step All).
  - 4. Execute **SWP** to perform measurement.
  - 5. Execute CLPC\_PASS? ALL and check the measurement result is PASS.

| Closed Loop Power Control | View |
|---------------------------|------|
| Step B                    | Pass |
| Step C                    | Pass |
| Step D                    | Pass |
| Step E                    | Pass |
| Step F                    | Pass |
| Step G                    | Pass |

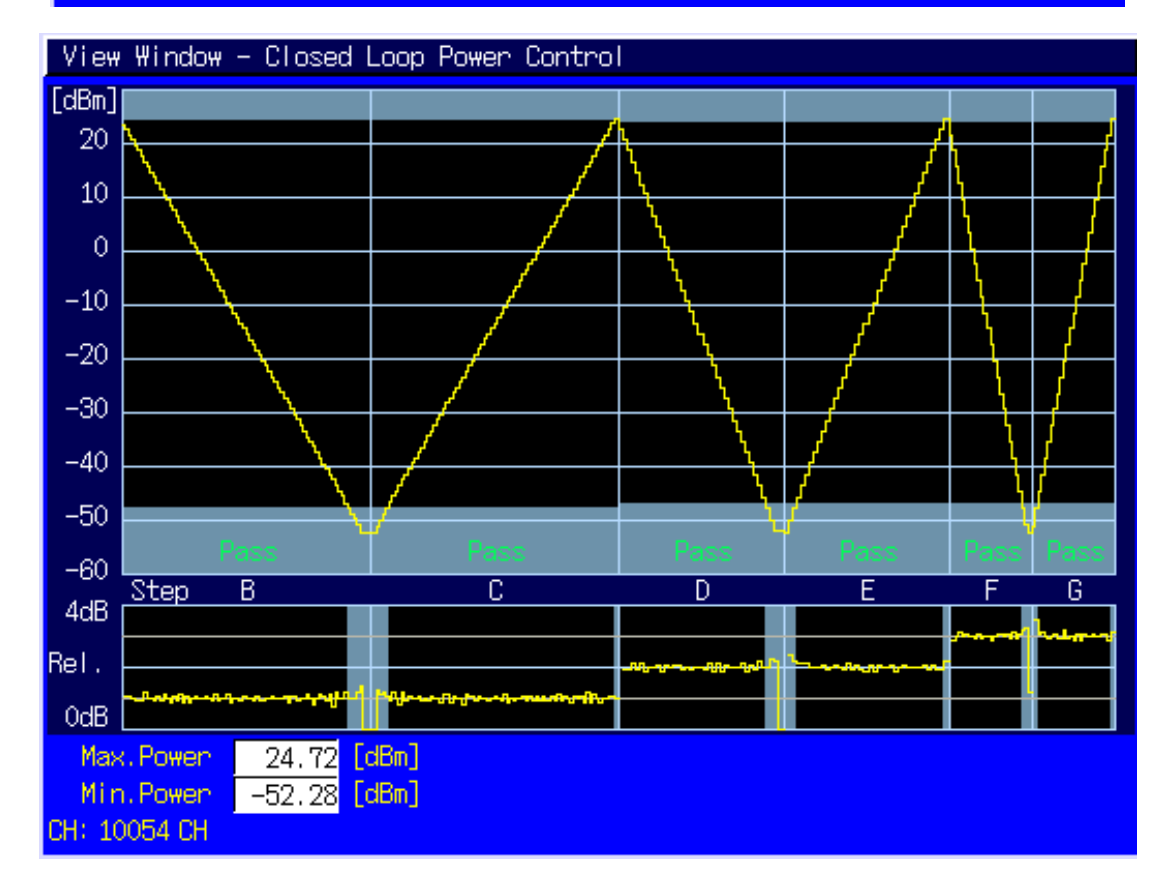

#### 1.6. **Other Measurement**

1.6.1. 5.4.5 Out-of-synchronisation handling of output power for continuous transmission

- Execute **TESTPRM IDLE\_OSYNC\_SET** to set Test Parameter to Idle Out-of-Sync. Idle Setting. 1.
- 2. Turn on UE power to perform Registration.
- 3. Connect to Test Loop Mode1.
- Execute **TESTPRM CALL\_OSYNC\_CONT** to set Test Parameter to Call Out-of-Sync. Continuous. Execute **SWP** to perform Power measurement. 4.
- 5.
- Execute OUTSYNC\_PASS? ALL and check the measurement result is PASS. 6.

|        | DPCH_Ec/Ion | UE Signal |      |
|--------|-------------|-----------|------|
| Step A | -2.4 dB     | On        | Pass |
| Step B | -6.0 dB     | On        | Pass |
| Step C | -16.0 dB    | Turns Off | Pass |
| Step E | -14.0 dB    | Off       | Pass |
| Step F | -3.0 dB     | Turns On  | Pass |

1.6.2. 5.4.6 Out-of-synchronisation handling of output power for discontinuous transmission

- Execute TESTPRM IDLE\_OSYNC\_SET to set Test Parameter to Idle Out-of-Sync. Idle Setting. 1.
- 2. Turn on UE power to perform Registration.
- 3. Connect to Test Loop Mode1.
- Execute **TESTPRM CALL\_OSYNC\_DISC** to set Test Parameter to Call Out-of-Sync. Discontinuous. 4.
- Execute SWP to perform Power measurement. 5.
- 6. Execute OUTSYNC\_PASS? ALL and check the measurement result is PASS.

| Out of Synchronisati | on          |           |      |
|----------------------|-------------|-----------|------|
|                      | DPCH_Ec/Ior | UE Signal |      |
| Step A               | -5.4 dB     | On        | Pass |
| Step B               | -9.0 dB     | On        | Pass |
| Step C               | -19.0 dB    | Turns Off | Pass |
| Step E               | -17.0 dB    | Off       | Pass |
| Step F               | -6.0 dB     | Turns On  | Pass |

#### 1.6.3. 6.3 Maximum Input Level

- 1. Connect to Test Loop Mode1.
- 2. Execute TESTPRM CALL\_BERMAX to set Test Parameter to Call BER (Maximum Input Level).
- 3. Execute **BER\_SAMPLE 10000** to set the number of BER measurement samples at 10000 bit.
- 4. Execute **SWP** to perform BER measurement.
- 5. Execute **BER**? to read BER measurement result.
- 6. Check the measurement result is lower than 0.001.

| Bit Error Rate     | End       |           | Limit  |
|--------------------|-----------|-----------|--------|
| Bit Error Rate     | 0.0000 (= | 0.00 %)   | ≦0,001 |
|                    | 0.00E+00  |           |        |
| Error Count        | 0         |           |        |
| Transmitted/Sample | 10118 /   | 10000 Bit |        |
| Judgement          | Pass      |           |        |
|                    |           |           |        |

## 1.6.4. 6.8 Spurious Emissions

- 1. Execute **RRCSTATE CELLFACH** to set RRC State to CELL\_FACH.
- 2. Execute **SINTRASCHSW ON** to turn on Sintrasearch.
- 3. Execute **SINTERSCHSW ON** to turn on Sintersearch.
- 4. Execute **SSCHRATSW ON** to turn on Ssearch, RAT.
- 5. Execute MAXULPWR 24 to set Maximum Allowed UL TX Power to 24dBm.
- 6. Turn on UE power to perform Registration.
- 7. Execute OLVL -52.0 to set Output Level to -52.0dBm.
- 8. Execute AWGNLVL ON to turn on AWGN output.
- 9. Execute AWGNPWR -9.0 to set lor/loc to 9.0dB.
- 10. Execute PCCPCHLVL -3.0 to set PCCPCH Ec/lor to -3.0dB.
- 11. Execute DWPCHLVL 0.0 to set DwPCH Ec/lor to 0.0dB.
- 12. Execute **CALLSA**, UE becomes to CELL\_FACH state.
- 13. It is possible to measure Spurious Emissions with an external Spectrum Analyzer.

#### 1.6.5. 7.2 Demodulation in static propagation conditions

#### [Test1]

- 1. Execute **TESTMODE MODE2** to set Test Loop Mode to Mode2.
- When UE does not support Test Loop Mode2, execute **TESTMODE MODE1AM** to set Test Loop Mode to Test Mode1(AM).
- 2. Execute CHCODING RMC\_SINGLE to set Channel Coding to RMC (Single Code).
- 3. Connect to Test Loop Mode.
- 4. Execute OLVL -56.1 to set Output Level at -56.1 dBm.
- 5. Execute AWGNLVL ON to turn on AWGN output.
- Execute AWGNPWR -3.9 to set lor/loc at -3.9 dB.
- 7. Execute DDPCHPWR -7.0 to set DPCH\_Ec/lor at -7.0 dB.
- 8. Execute ALLMEASITEMS OFF,1,OFF,1,OFF,1,OFF,1,OFF,1,OFF,1,OFF,1,OFF,1,OFF,0N to turn on only BLER measurement.
- 9. Execute **BLER\_SAMPLE 1000** to set the number of BLER measurement samples at 1000 block.
- 10. Execute SWP to perform BLER measurement.
- 11. Execute **BLER?** to read BLER measurement result.
- 12. Check the measurement result is lower than 0.01.

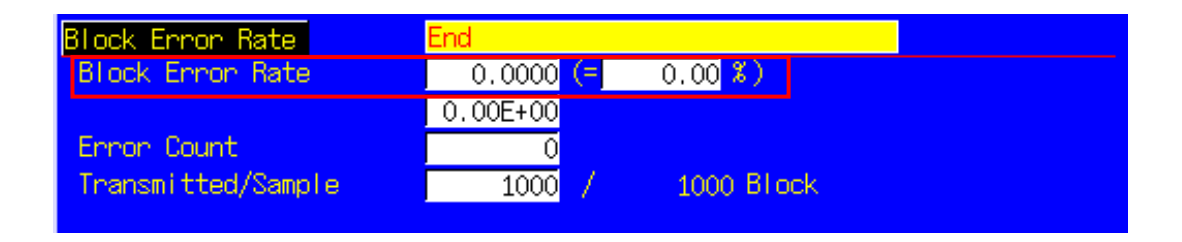

#### 1.6.6. 7.5 Power control in downlink

- Execute TESTMODE MODE2 to set Test Loop Mode to Mode2. When UE does not support Test Loop Mode2, execute TESTMODE MODE1AM to set Test Loop Mode to Test Mode1(AM).
- 2. Execute CHCODING RMC\_SINGLE to set Channel Coding to RMC (Single Code).
- 3. Connect to Test Loop Mode.
- 4. Execute ALLMEASITEMS OFF,1,OFF,1,OFF,1,OFF,1,OFF,1,OFF,1,OFF,1,OFF,1,OFF,1,OFF,0N to turn on only BLER measurement.
- 5. Execute BLER\_SAMPLE 1000 to set the number of BLER measurement samples at 1000 block.
- 6. Execute AWGNLVL ON to turn on AWGN output.
- 7. Execute DDPCHPWR 0.0 to set DPCH\_Ec/lor to 0.0dB.
- 8. Execute OLVL -52.5 to set Output Level to -52.5dBm.
- 9. Execute AWGNPWR -7.5 to set lor/loc to 7.5dB.
- 10. Execute **DLPWRCTRL ON** to turn on DPCH Downlink Power Control.
- 11. Execute **SWP** to perform BLER measurement.
- 12. Execute **BLER?** to read BLER measurement result.
- 13. Check the measurement result is 0.01%±30%.

# 1.7. HSDPA Measurement

Hereafter, control software is assumed to be created by GPIB. See the operation manual for details of GPIB commands and manual operations. GPIB commands are in red.

## 1.7.1. HSDPA RMC Connection

When connecting with HSDPA, Location registration must be performed using PS. Set Registration Mode to Combined or CS&PS, and connect at HSDPA RMC.

- 1. Execute **PRESET** to set the default parameters.
- 2. Execute **REGMODE COMBINED** to set Registration Mode to Combined.
- 3. Execute **CHCODING HSDPA\_RMC** to set Channel Coding to HSDPA RMC.
- 4. Turn on the UE power.
- 5. Execute **CALLSTAT?** and wait until the response becomes 2 (= Idle (Regist)).
- 6. Execute CALLSA to perform HSDPA RMC connection.
- 7. Execute **CALLSTAT?** and wait until the response becomes 6 (= Communication).

#### Call Status can be confirmed using CALLSTATIC?.

The confirmation procedures using **CALLSTATIC?** are below.

- 1. Execute **PRESET** to set the default parameters.
- 2. Execute **REGMODE COMBINED** to set Registration Mode to Combined.
- 3. Execute CHCODING HSDPA\_RMC to set Channel Coding to HSDPA RMC.
- 4. Turn on the UE power.
- 5. Execute CALLSTATIC? to confirm Call Status. When Call Status becomes 2(=Idle(Regist)), the response is returned.
- 6. Execute CALLSA to perform HSDPA RMC connection.
- 7. Execute **CALLSTATIC**? to confirm Call Status. When Call Status becomes 6(=Communication), the response is returned.

## 1.7.2. HSDPA RMC Disconnection

- 1. Execute CALLSO to disconnect from HSDPA RMC.
- 2. Execute CALLSTAT? and wait until the response becomes 6 (= Communication).

The confirmation procedures using **CALLSTATIC?** are below.

- 1. Execute CALLSO to disconnect from HSDPA RMC.
- 2. Execute CALLSTATIC? to confirm Call Status. When Call Status becomes 2(=Idle(Regist)), the response is returned.

## 1.7.3. Switching HSDPA Data Rate during connection.

HSDPA Data Rate can be switched during Connection. The switching procedures are below.

- 1. Connect to HSDPA RMC.
- 2. Execute HSRATE 0.5M\_QPSK to set HSDPA Data Rate to 0.5 Mbps UE Class (QPSK).
- 3. Execute TRX measurement.
- 4. Execute **HSRATE 1.1M\_16QAM** to set HSDPA Data Rate to 1.1 Mbps UE Class (16QAM).
- 5. Execute TRX measurement.

## 1.7.4. 6.3A Maximum Input Level for HS-PDSCH Reception (16QAM)

- 1. Execute HSTYPE FRC to set HSDPA Data Type to FRC.
- 2. Execute MAXHARQTX 1 to set Maximum number of HARQ transmissions to 1.
- 3. Execute **RVCODINGALL 6,2,1,5** to set Redundancy and Constellation Version to 6, 2, 1, 5.
- 4. Connect at HSDPA RMC.
- 5. Execute HSRATE 1.1M\_16QAM to set HSDPA Data Rate to 1.1 Mbps UE Class (16QAM).
- 6. Execute OLVL -25.0 to set Output Level to -25.0 dBm.
- 7. Execute TPUT\_MEAS ON to set HSDPA Throughput measurement to On.
- 8. Execute **TPUT\_TYPE TPUT** to set HSDPA Throughput Measurement Type to Throughput.
- 9. Execute TPUT\_SAMPLE 10000 to set the number of HSDPA Throughput measurement samples to 10000 blocks.
- 10. Execute SWP to measure HSDPA Throughput.
- 11. Execute TPUT? to read the measured Throughput result.
- 12. Check the measured result is 500 kbps or more.

| HSDPA Throughput   | End                 |
|--------------------|---------------------|
| Throughput         | 1279 kbps           |
| Block Error Rate   | 0.0000 (= 0.00 %)   |
|                    | 0.00E+00            |
| Error Count        | 0 (NACK + DTX)      |
|                    | (NACK 0 DTX 0)      |
| Transmitted/Sample | 10000 / 10000 Block |
|                    |                     |

#### 1.7.5. 9.3.1 HS-DSCH throughput for Fixed Reference Channel

The following measurement is premised on Propagation Condition being PA3 (Test 1).

#### [0.5 Mbps Class UE (QPSK)]

- 1. Execute HSTYPE FRC to set HSDPA Data Type to FRC.
- 2. Execute SCRCODEID 1 to set Scrambling Code ID to 1.
- 3. Execute MAXHARQTX 4 to set Maximum number of HARQ transmissions to 4.
- 4. Execute **RVCODINGALL 0,0,0,0** to set Redundancy and Constellation Version to 0, 0, 0, 0.
- 5. Connect at HSDPA RMC.
- 6. Execute HSRATE 0.5M\_QPSK to set HSDPA Data Rate to 0.5 Mbps UE Class (QPSK).
- 7. Execute AWGNLVL ON to set AWGN Output to On.
- 8. Execute AWGNPWR -10.6 to set AWGN Level to -10.6 dB.
- 9. Execute OLVL -49.4 to set Output Level to -49.4 dBm.
- 10. Wait until UE output is stabilized.
- 11. Execute TPUT\_MEAS ON to set HSDPA Throughput measurement to On.
- 12. Execute **TPUT\_TYPE TPUT** to set HSDPA Throughput Measurement Type to Throughput.
- 13. Execute **TPUT\_SAMPLE 10000** to set the number of HSDPA Throughput measurement samples to 10000 blocks.
- 14. Execute SWP to measure HSDPA Throughput.
- 15. Execute **TPUT**? to read the measured Throughput result.
- 16. Check the measured result is 160 kbps or more.

| HSDPA Throughput   | End                 |
|--------------------|---------------------|
| Throughput         | 621 kbps            |
| Block Error Rate   | 0.0000 (= 0.00 %)   |
|                    | 0.00E+00            |
| Error Count        | 0 (NACK + DTX)      |
|                    | (NACK 0 DTX 0)      |
| Transmitted/Sample | 10000 / 10000 Block |
|                    |                     |

#### [2.8 Mbps Class UE (16QAM)]

- 1. Execute **HSTYPE FRC** to set HSDPA Data Type to FRC.
- 2. Execute SCRCODEID 1 to set Scrambling Code ID to 1.
- 3. Execute MAXHARQTX 4 to set Maximum number of HARQ transmissions to 4.
- 4. Execute **RVCODINGALL 6,2,1,5** to set Redundancy and Constellation Version to 6, 2, 1, 5.
- 5. Connect at HSDPA RMC.
- 6. Execute HSRATE 2.8M\_16QAM to set HSDPA Data Rate to 2.8 Mbps UE Class (16QAM).
- 7. Execute **AWGNLVL ON** to set AWGN Output to On.
- 8. Execute AWGNPWR -15.6 to set AWGN Level to -15.6 dB.
- 9. Execute **OLVL -44.4** to set Output Level to -44.4 dBm.
- 10. Wait until UE output is stabilized.
- 11. Execute **TPUT\_MEAS ON** to set HSDPA Throughput measurement to On.
- 12. Execute **TPUT\_TYPE TPUT** to set HSDPA Throughput Measurement Type to Throughput.
- 13. Execute **TPUT\_SAMPLE 10000** to set the number of HSDPA Throughput measurement samples to 10000 blocks.
- 14. Execute **SWP** to measure HSDPA Throughput.
- 15. Execute TPUT? to read the measured Throughput result.
- 16. Check the measured result is 890 kbps or more.

| HSDPA Throughput   | End                 |
|--------------------|---------------------|
| Throughput         | 1270 kbps           |
| Block Error Rate   | 0.0067 (= 0.67 %)   |
|                    | 6.70E-03            |
| Error Count        | 67 (NACK + DTX)     |
|                    | (NACK 67 DTX 0)     |
| Transmitted/Sample | 10000 / 10000 Block |
|                    |                     |

#### 1.7.6. 9.3.2 HS-DSCH throughput for Variable Reference Channel (2.8 Mbps UE)

The following measurement is premised on Propagation Condition being PA3 (Test 1).

- Execute **HSTYPE VRC** to set HSDPA Data Type to VRC. 1.
- 2. Execute SCRCODEID 1 to set Scrambling Code ID to 1.
- Execute MAXHARQTX 1 to set Maximum number of HARQ transmissions to 1. 3.
- Execute **RVCODINGALL 0,0,0** to set Redundancy and Constellation Version to 0, 0, 0, 0. 4.
- 5. Connect at HSDPA RMC.
- 6. Execute HSRATE 2.8M\_16QAM to set HSDPA Data Rate to 2.8 Mbps UE Class (16QAM).
- Execute AWGNLVL ON to set AWGN Output to On. 7.
- Execute AWGNPWR -15.0 to set AWGN Level to -15.0 dB. 8.
- Execute OLVL -45.0 to set Output Level to -45.0 dBm. 9.
- 10. Wait until UE output is stabilized.
- Execute TPUT\_MEAS ON to set HSDPA Throughput measurement to On. 11.
- 12.
- Execute **TPUT\_TYPE TPUT** to set HSDPA Throughput Measurement Type to Throughput. Execute **TPUT\_SAMPLE 10000** to set the number of HSDPA Throughput measurement samples to 10000 blocks. 13.
- Execute SWP to measure the HSDPA Throughput. 14.
- 15. Execute TPUT? to read the measured Throughput result.
- Check the measured result is 783 kbps or more. 16.

| HSDPA Throughput   | End                 |
|--------------------|---------------------|
| Throughput         | 1099 kbps           |
| Block Error Rate   | 0.0611 (= 6.11 %)   |
|                    | 6.11E-02            |
| Error Count        | 611 (NACK + DTX)    |
|                    | (NACK 611 DTX 0)    |
| Transmitted/Sample | 10000 / 10000 Black |
|                    |                     |

## 1.7.7. 9.3.3 Reporting of HS-DSCH Channel Quality Indicator (2.8 Mbps UE)

- 1. Execute HSTYPE VRC to set HSDPA Data Type to VRC.
- 2. Execute **MAXHARQTX 1** to set Maximum number of HARQ transmissions to 1.
- 3. Connect at HSDPA RMC 2.8 Mbps UE Class (16QAM).
- 4. Execute AWGNLVL ON to set AWGN Output to On.
- 5. Execute **AWGNPWR -1** to set AWGN Level to -1 dB.
- 6. Execute OLVL -59.0 to set Output Level to -59.0 dBm.
- 7. Wait until UE output is stabilized.
- 8. Execute **TPUT\_MEAS ON** to set HSDPA Throughput measurement to On.
- 9. Execute **TPUT\_TYPE CQI** to set HSDPA Throughput Measurement Type to CQI.
- 10. Execute TPUT\_SAMPLE 10000 to set the number of HSDPA Throughput measurement samples to 10000 blocks.
- 11. Execute CQI\_MEAS ON to set CQI measurement to On.
- 12. Execute CQI\_SAMPLE 2000 to set the number of CQI measurement samples to 2000 blocks.
- 13. Execute CQI\_RANGE 3 to set CQI counting range to 3.
- 14. Execute **SWP** to measure HSDPA Throughput.
- 15. Execute TPUT\_BLER? to read the measured Throughput result.
- 16. Check the measured result is 0.1 or less.
- 17. Execute CQI\_SUM? to read the CQI measurement result.
- 18. Checkt the measured result is 1800 or more.

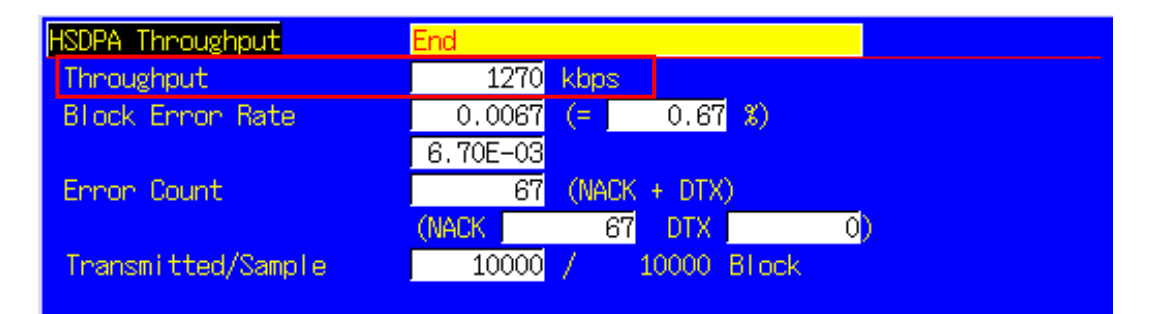

| HSDPA CQI             | End   |         |          |      |  |  |
|-----------------------|-------|---------|----------|------|--|--|
|                       | Avg.  | Median  | Max.     | Min. |  |  |
| CQI (RTBS)            | 30.9  | 31      | 36       | 27   |  |  |
| Sum in Median CQI ± 3 | 1994  |         |          |      |  |  |
| Rate                  | 99.70 | 8       |          |      |  |  |
| RMF                   | QPSK  | 2000 16 | 5QAM     | 0    |  |  |
| Received/Sample       | 2000  | / 200   | 00 Block |      |  |  |

## 1.7.8. 9.3.4 HS-SCCH Detection Performance

The following measurement is premised on Propagation Condition being PA3 (Test 1).

- 1. Execute HSTYPE FRC to set HSDPA Data Type to FRC.
- 2. Execute SCRCODEID 0 to set Scrambling Code ID to 0.
- 3. Connect at HSDPA RMC 1.1 Mbps UE Class (QPSK).
- 4. Execute **AWGNLVL ON** to set AWGN Output to On.
- 5. Execute **AWGNPWR -16.6** to set AWGN Level to -16.6 dB.
- 6. Execute **HSSCCH2 ON** to set Downlink HS-SCCH #2 #4 to On.
- 7. Execute **OLVL -43.4** to set Output Level to -43.4 dBm.
- 8. Wait until UE output is stabilized.
- 9. Execute **TPUT\_MEAS ON** to set HSDPA Throughput measurement to On.
- 10. Execute **TPUT\_TYPE SCCHDET** to set HSDPA Throughput Measurement Type to HS-SCCH Detection.
- 11. Execute **TPUT\_SAMPLE 10000** to set the number of HSDPA Throughput measurement samples to 10000 blocks.
- 12. Execute **SWP** to measure HSDPA Throughput.
- 13. Execute TPUT\_BLER? to read the measured Throughput result.
- 14. Check the measured result is 0.01 or less.

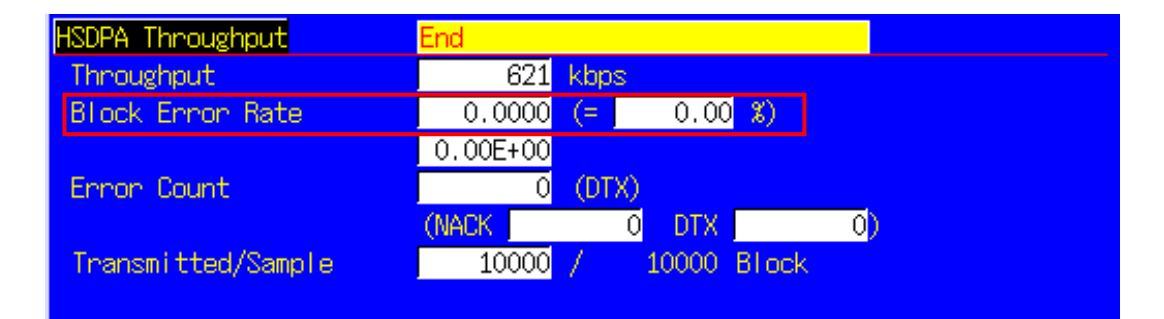

# 1.8. HSUPA Measurement

Hereafter, control software is assumed to be created by GPIB. See the operation manual for details of GPIB commands and manual operations. GPIB commands are in red.

## 1.8.1. HSUPA RMC Connection

When connecting with HSUPA, Location registration must be performed using PS. Set Registration Mode to Combined or CS&PS, and connect at HSUPA RMC.

- 1. Execute **PRESET** to set the default parameters.
- 2. Execute **REGMODE COMBINED** to set Registration Mode to Combined.
- 3. Execute **CHCODING HSUPA\_RMC** to set Channel Coding to HSUPA RMC.
- 4. Turn on the UE power.
- 5. Execute **CALLSTAT**? and wait until the response becomes 2 (= Idle (Regist)).
- 6. Execute CALLSA to perform HSUPA RMC connection.
- 7. Execute **CALLSTAT?** and wait until the response becomes 6 (= Communication).

#### Call Status can be confirmed using CALLSTATIC?.

The confirmation procedures using **CALLSTATIC?** are below.

- 8. Execute **PRESET** to set the default parameters.
- 9. Execute **REGMODE COMBINED** to set Registration Mode to Combined.
- 10. Execute CHCODING HSUPA\_RMC to set Channel Coding to HSUPA RMC.
- 11. Turn on the UE power.
- 12. Execute CALLSTATIC? to confirm Call Status. When Call Status becomes 2(=Idle(Regist)), the response is returned.
- 13. Execute CALLSA to perform HSUPA RMC connection.
- 14. Execute **CALLSTATIC**? to confirm Call Status. When Call Status becomes 6(=Communication), the response is returned.

## 1.8.2. HSUPA RMC Disconnection

- 1. Execute CALLSO to disconnect from HSUPA RMC.
- 2. Execute CALLSTAT? and wait until the response becomes 6 (= Communication).

The confirmation procedures using **CALLSTATIC?** are below.

- 1. Execute CALLSO to disconnect from HSUPA RMC.
- 2. Execute CALLSTATIC? to confirm Call Status. When Call Status becomes 2(=Idle(Regist)), the response is returned.

## 1.8.3. Switching HSUPA Data Rate during connection.

HSUPA Data Rate can be switched during Connection. The switching procedures are below.

- 1. Connect to HSUPA RMC.
- 2. Execute HSURATE FRC1\_CAT3\_6 to set HSUPA Data Rate to FRC1 (Category3-6).
- 3. Execute TRX measurement.
- 4. Execute **HSURATE FRC2** to set HSUPA Data Rate to FRC2.
- 5. Execute TRX measurement.

## 1.8.4. 5.7.1A Error Vector Magnitude with E-DCH 16QAM

- 1. Connect to HSUPA RMC.
- 2. Execute HSURATE FRC2 to set HSUPA Data Rate to FRC2.
- 3. Execute TESTPRM CALL\_20DBM to set Test Parameter to Call EVM & PCDE@-20 dBm.
- 4. Wait until UE power reaches -20 dBm.
- 5. Execute MOD\_AVG 20 to set the average count of Modulation Analysis measurement to 20 times.
- 6. Execute **EPUCH\_MEAS\_SLOT 4** to set E-PUCH Measurement Measurement Slot to 4.
- 7. Execute SWP to perform Modulation Analysis measurement.
- 8. Execute AVG\_EVM? to read EVM measurement result.
- 9. Check the measurement result is lower than 14.0%.

| Modulation Analysis <mark>Vi</mark> e | ; <del>W</del> |         | (Meas.  | Count : 20/ 20)     |
|---------------------------------------|----------------|---------|---------|---------------------|
|                                       | Avg.           | Max.    | Min.    | Limit               |
| Error Vector Magnitude                | 5.36           | 5.66    | 5.19    | %(rms) ≦17.5 %(rms) |
| Peak Vector Error                     | 56.12          | 64.31   | 46.27   | 8                   |
| Phase Error                           | 2.28           | 2.41    | 2.16    | deg.(rms)           |
| Magnitude Error                       | 3.62           | 3.82    | 3.39    | %(rms)              |
| Origin Offset                         | -27.82         | -27.54  | -28.02  | dB                  |
| IQ Imbalance                          | 100.39         | 100.77  | 100.05  | %(I/Q)              |
| Rho                                   | 0.99713        | 0.99731 | 0.99680 |                     |
| Judgement                             | Pass           |         |         |                     |

1.8.5. 11.1 Detection of E-DCH HARQ ACK Indicator Channel (E-HICH)

- 1. Connect to HSUPA RMC.
- Execute HSURATE FRC1\_CAT3\_6 to set HSUPA Data Rate to FRC1 (Category3-6). When UE does not support FRC1 (Category3-6), execute HSURATE FRC1\_CAT1\_2 to set HSUPA Data Rate to FRC1 (Category1-2).

[Test1]

- 3. Execute EHICHPAT NACK to set E-HICH Pattern to NACK.
- 4. Execute **OLVL -60.0** to set Output Level to -60.0dBm.
- 5. Execute **AWGNLVL ON** to turn on AWGN output.
- 6. Execute AWGNPWR 0.0 to set lor/loc to 0dB.
- 7. Execute EHICHLVL -7.5 to set E-HICH Ec/lor to -7.5dB.
- 8. Execute ALLMEASITEMS\_OFF to turn off all measurement items.
- 9. Execute PERFORM\_MEAS ON to turn on HSUPA Performance measurement.
- 10. Execute PERFORM\_SAMPLE 1000 to set the number of HSUPA Performance measurement samples at 1000 block.
- 11. Execute **SWP** to perform HSUPA Performance measurement.
- 12. Execute FALSE\_ACK\_NACK\_PROB? EXP to read False ACK Probability measurement result.
- 13. Check the measurement result is lower than 2E-3.

[Test2]

- 14. Execute EHICHPAT ACK to set E-HICH Pattern to ACK.
- 15. Execute OLVL -60.0 to set Output Level to -60.0dBm.
- 16. Execute AWGNLVL ON to turn on AWGN output.
- 17. Execute AWGNPWR 0.0 to set lor/loc to 0.0dB.
- 18. Execute EHICHLVL -7.5 to set E-HICH Ec/lor to -7.5dB.
- 19. Execute **ALLMEASITEMS\_OFF** to turn off all measurement items.
- 20. Execute **PERFORM\_MEAS** ON to turn on HSUPA Performance measurement.
- 21. Execute **PERFORM\_SAMPLE 1000** to set the number of HSUPA Performance measurement samples at 1000 block.
- 22. Execute **SWP** to perform HSUPA Performance measurement.
- 23. Execute FALSE\_ACK\_NACK\_PROB? EXP to read False NACK Probability measurement result.
- 24. Check the measurement result is lower than 2E-2.

### 1.8.6. 11.2 Demodulation of E-DCH Absolute Grant Channel (E-AGCH)

- 1. Connect to HSUPA RMC.
- Execute HSURATE FRC1\_CAT3\_6 to set HSUPA Data Rate to FRC1 (Category3-6). When UE does not support FRC1 (Category3-6), execute HSURATE FRC1\_CAT1\_2 to set HSUPA Data Rate to FRC1 (Category1-2).
- 3. Execute **EHICHPAT ACK** to set E-HICH Pattern to ACK.
- 4. Execute ABSGNTVAL 31 to set E-AGCH Absolute Grant Value to 31.
- 5. Execute OLVL -51.4 to set Output Level to -51.4dBm.
- 6. Execute AWGNLVL ON to turn on AWGN output.
- 7. Execute AWGNPWR -8.6 to set lor/loc to 8.6dB.
- 8. Execute EAGCHLVL -3.0 to set E-AGCH Ec/lor to -3.0dB.
- 9. Execute ALLMEASITEMS\_OFF to turn off all measurement items.
- 10. Execute PERFORM\_MEAS ON to turn on HSUPA Performance measurement.
- 11. Execute **PERFORM\_SAMPLE 1000** to set the number of HSUPA Performance measurement samples to 1000 block.
- 12. Execute SWP to perform HSUPA Performance measurement.
- 13. Execute MISSED\_DTCTN\_PROB? EXP to read Missed E-AGCH Detection Probability measurement result.
- 14. Check the measurement result is lower than 0.01(1E-2).

# 1.9. UE Report

Measurement Report can be sent to UE. The following explains how to acquire the report value of Primary CCPCH RSCP.

- 1. Connect to Test Loop Mode1.
- 2. Execute MEASREP ON to report Measurement Report to UE.
- 3. Execute CALLRFR to initialize UE Report value.
- 4. Execute **PCCPCH\_RSCP? FLAG**. When response is 1,,report is returned.
- 5. Execute PCCPCH\_RSCP? to read P-CCPCH Ec/N0 value.
- 6. When reading Report value again, return to 3.

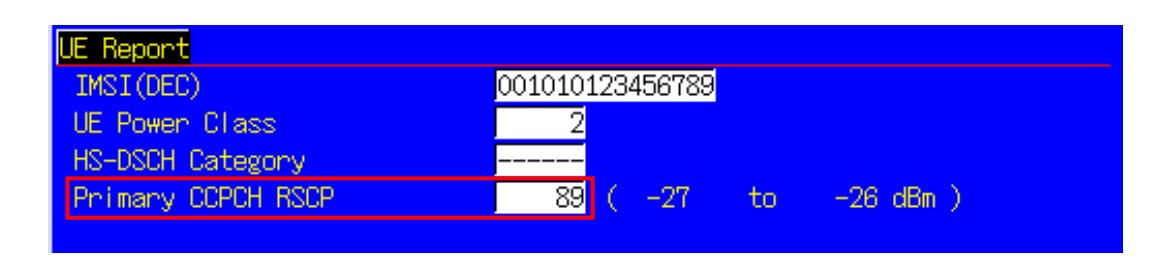

UE Report is updated at regular interval. When using PCCPCH\_RSCP? 1 to 10, the latest updated value is returned after UE Report is updated for specified counts.

- 1. Connect to Test Loop Mode1.
- 2. Execute MEASREP ON to report Measurement Report to UE.
- 3. Execute OLVL -90.0 to set Output Level to -90.0 dBm.
- 4. Execute PCCPCH\_RSCP? 3 to read P-CCPCH Ec/N0 value after UE Report is updated for three times.

# /incitsu

#### Anritsu Corporation

5-1-1 Onna, Atsugi-shi, Kanagawa, 243-8555 Japan Phone: +81-46-223-1111 Fax: +81-46-296-1238

#### • U.S.A. Anritsu Company 1155 East Collins Blvd., Suite 100, Richardson,

TX 75081, U.S.A. Toll Free: 1-800-267-4878 Phone: +1-972-644-1777 Fax: +1-972-671-1877

 Canada Anritsu Electronics Ltd. 700 Silver Seven Road, Suite 120, Kanata, Ontario K2V 1C3, Canada Phone: +1-613-591-2003 Fax: +1-613-591-1006

#### Brazil

Anritsu Eletrônica Ltda. Praca Amadeu Amaral, 27 - 1 Andar 01327-010-Paraiso-São Paulo-Brazil Phone: +55-11-3283-2511 Fax: +55-11-3288-6940

# Mexico Anritsu Company, S.A. de C.V. Av. Ejército Nacional No. 579 Piso 9, Col. Granada 11520 México, D.F., México Phone: +52-55-1101-2370 Fax: +52-55-5254-3147

#### • U.K.

Anritsu EMEA Ltd. 200 Capability Green, Luton, Bedfordshire, LU1 3LU, U.K. Phone: +44-1582-433200 Fax: +44-1582-731303

## • France

Anritsu S.A. 16/18 avenue du Québec-SILIC 720 91961 COURTABOEUF CEDEX, France Phone: +33-1-60-92-15-50 Fax: +33-1-64-46-10-65

#### Germany

Anritsu GmbH Nemetschek Haus, Konrad-Zuse-Platz 1 81829 München, Germany Phone: +49-89-442308-0 Fax: +49-89-442308-55

# Italy

Anritsu S.p.A. Via Elio Vittorini 129, 00144 Roma, Italy Phone: +39-6-509-9711 Fax: +39-6-502-2425

#### Sweden Anritsu AB

Borgafjordsgatan 13, 164 40 KISTA, Sweden Phone: +46-8-534-707-00 Fax: +46-8-534-707-30

#### • Finland Anritsu AB Teknobulevardi 3-5, FI-01530 VANTAA, Finland Phone: +358-20-741-8100 Fax: +358-20-741-8111

 Denmark Anritsu A/S Kirkebjerg Allé 90, DK-2605 Brøndby, Denmark Phone: +45-72112200 Fax: +45-72112210

#### Spain Anritsu EMEA Ltd. Oficina de Representación en España Edificio Veganova

Avda de la Vega, n° 1 (edf 8, pl 1, of 8) 28108 ALCOBENDAS - Madrid, Spain Phone: +34-914905761 Fax: +34-914905762

#### Russia Anritsu EMEA Ltd. **Representation Office in Russia**

Tverskaya str. 16/2, bld. 1, 7th floor. Russia, 125009, Moscow Phone: +7-495-363-1694 Fax: +7-495-935-8962

#### United Arab Emirates Anritsu EMEA Ltd. **Dubai Liaison Office**

P O Box 500413 - Dubai Internet City Al Thuraya Building, Tower 1, Suit 701, 7th Floor Dubai, United Arab Emirates Phone: +971-4-3670352 Fax: +971-4-3688460

#### Specifications are subject to change without notice.

• Singapore

Anritsu Pte. Ltd. 60 Alexandra Terrace, #02-08, The Comtech (Lobby A) Singapore 118502 Phone: +65-6282-2400 Fax: +65-6282-2533

#### • India Anritsu Pte. Ltd. India Branch Office

3rd Floor, Shri Lakshminarayan Niwas, #2726, 80 ft Road, HAL 3rd Stage, Bangalore - 560 075, India Phone: +91-80-4058-1300 Fax: +91-80-4058-130

#### • P.R. China (Hong Kong)

Anritsu Company Ltd. No. 1 Science Museum Road, Tsim Sha Tsui East, Kowloon, Hong Kong Phone: +852-2301-4980 Fax: +852-2301-3545

#### • P.R. China (Beijing) Anritsu Company Ltd.

Beijing Representative Office Room 2008, Beijing Fortune Building,

No. 5, Dong-San-Huan Bei Road, Chao-Yang District, Beijing 100004, P.R. China Phone: +86-10-6590-9230 Fax: +86-10-6590-9235

Korea

## Anritsu Corporation, Ltd. 8F Hyunjuk Building, 832-41, Yeoksam Dong, Kangnam-ku, Seoul, 135-080, Korea

Phone: +82-2-553-6603 Fax: +82-2-553-6604

## Australia

Anritsu Pty. Ltd. Unit 21/270 Ferntree Gully Road, Notting Hill, Victoria 3168, Australia Phone: +61-3-9558-8177 Fax: +61-3-9558-8255

#### • Taiwan

Anritsu Company Inc. 7F, No. 316, Sec. 1, Neihu Rd., Taipei 114, Taiwan Phone: +886-2-8751-1816 Fax: +886-2-8751-1817

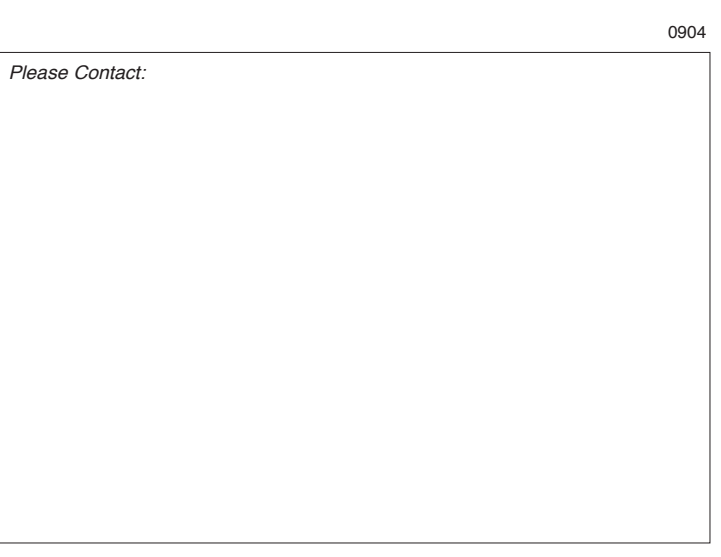